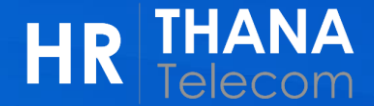

## การปรับปรุงข้อมูล

# Contact Information (ເນວ໌ສົດສ່ວ ແລະເນລສ່ວນສັວ) Address Information (ที่อยู่) Emergency Contact

HR Worklife Employee Self Services 1. วิธีการเข้าใช้งาน

1

พ่านท<sub>ั</sub>น้า HR Web ( <u>https://connect.ww.co.th/hrservices/home/</u> )

- 1) เมนู Self-Services > **HR Worklife บริการฑลักจาก HR** 
  - 2) ads HR Worklife HR THANA 🛱 Home Self-Services • 們 Benefits 🕼 Career & Growth 👻 HR Policies HR Contacts זנונוטעסט דונעמאססנע דו- 🗸 DHR Worklife บริการหลักจาก HR 🚺 D HR Services บริการอื่น ๆ จาก HR นี้นักงาน ในเครือธนเทเลคอม... HR Services บริการจาก HR & กิจกรรม THANA **HR Worklife** ถึงเวลาเลือก My Time-Off รพ. ประกันสับคม ประจำปี 2567 HR Human Resource Management ระบบการทำลา แต่วันที่ 16 ธันวาคม 2566 - 31 มีนาคม 256 Services นารถนไลี่ยน รพ. ได้มีละ 1 ครั้ง พร้อมให้บริการ แล้ววันนี้!! **HR Worklife HR Self Services** ถึงเวลาเลือก รพ.ประกันสังคม Time-Off ประจำปี 2567 HR Services ที่เพื่อน ๆ พนักงานสามารถ HR Platform ใหม่ ระบบการทำลา ดำเนินการได้ด้วยตนเอง สำหรับชาวธนเทเลคอม ตั้งแต่วันที่ ระบบบริหารจัดการด้านทรัพยากรบุคคล 16 ธันวาคม 2566 31 มีนาคม 2567 คลิกเพื่อเข้าใช้งาน รายละเอียดเพิ่มเติม รายละเอียดเพิ่มเติม รายละเอียดเพิ่มเติม

3) ∩aų́u Login Single Sign-On

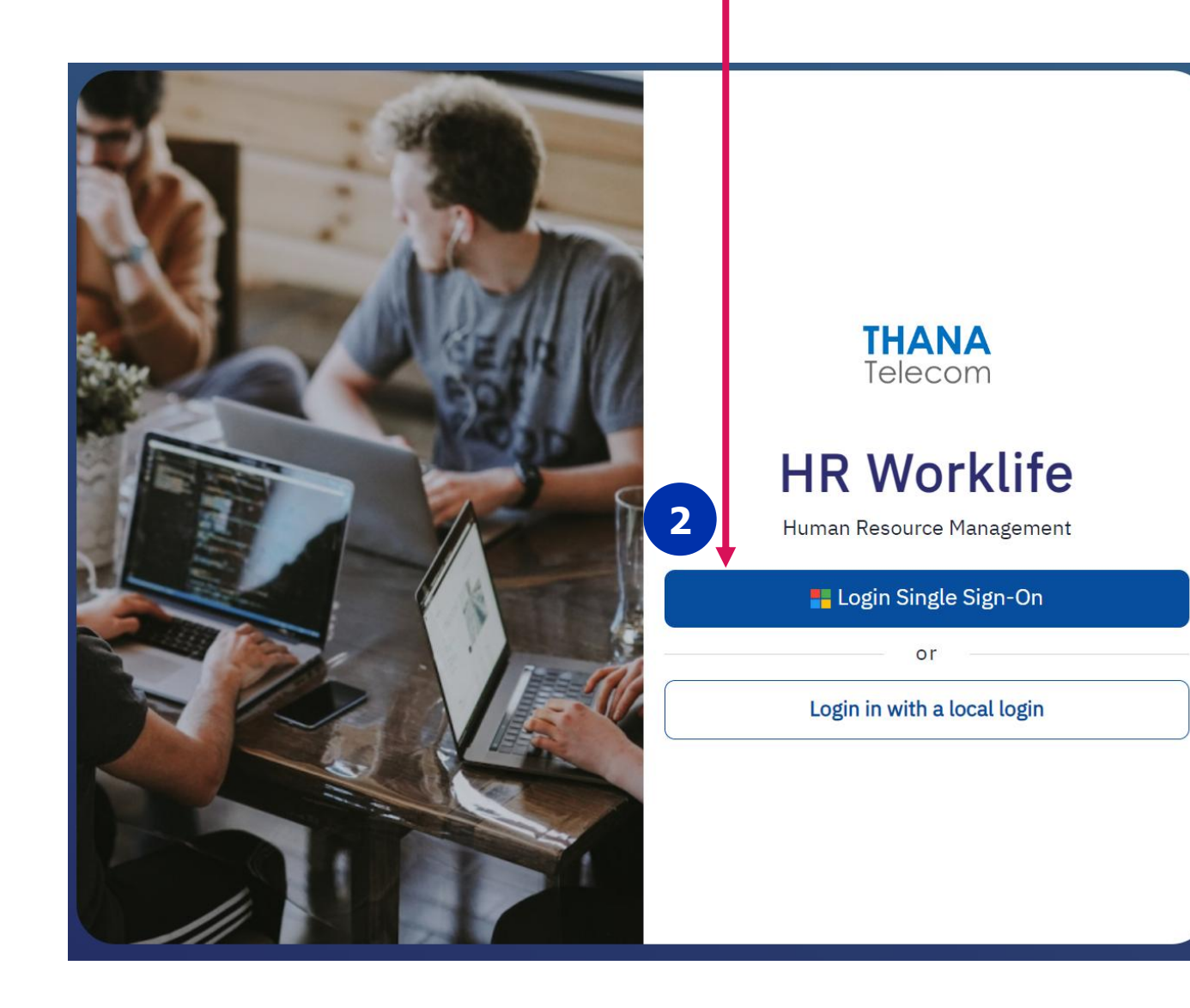

**THANA** Telecom

HR

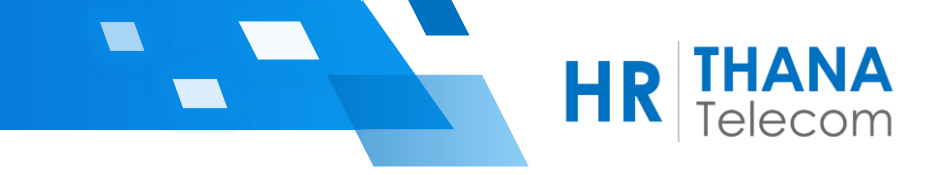

#### หน้า Home Page เมนูการใช้งาน Tab icon ด้านซ้าย >> My Profile

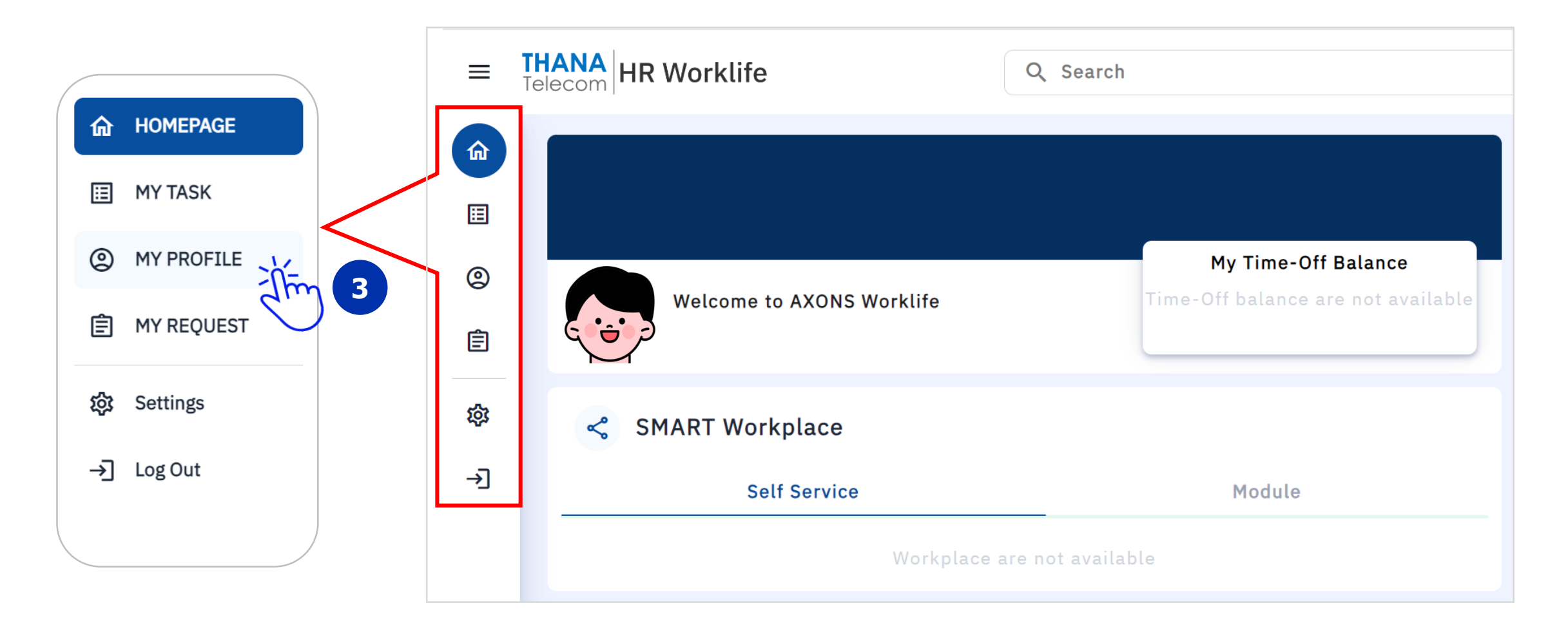

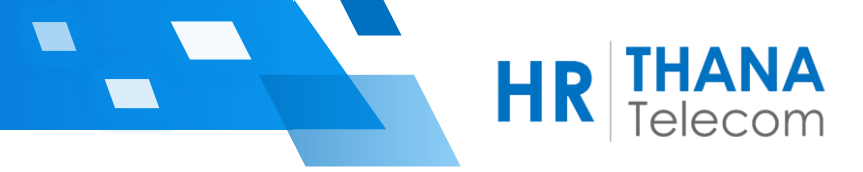

#### หัวข้อ Contact Information (เมลส่วนตัว และเบอร์ติดต่อ)

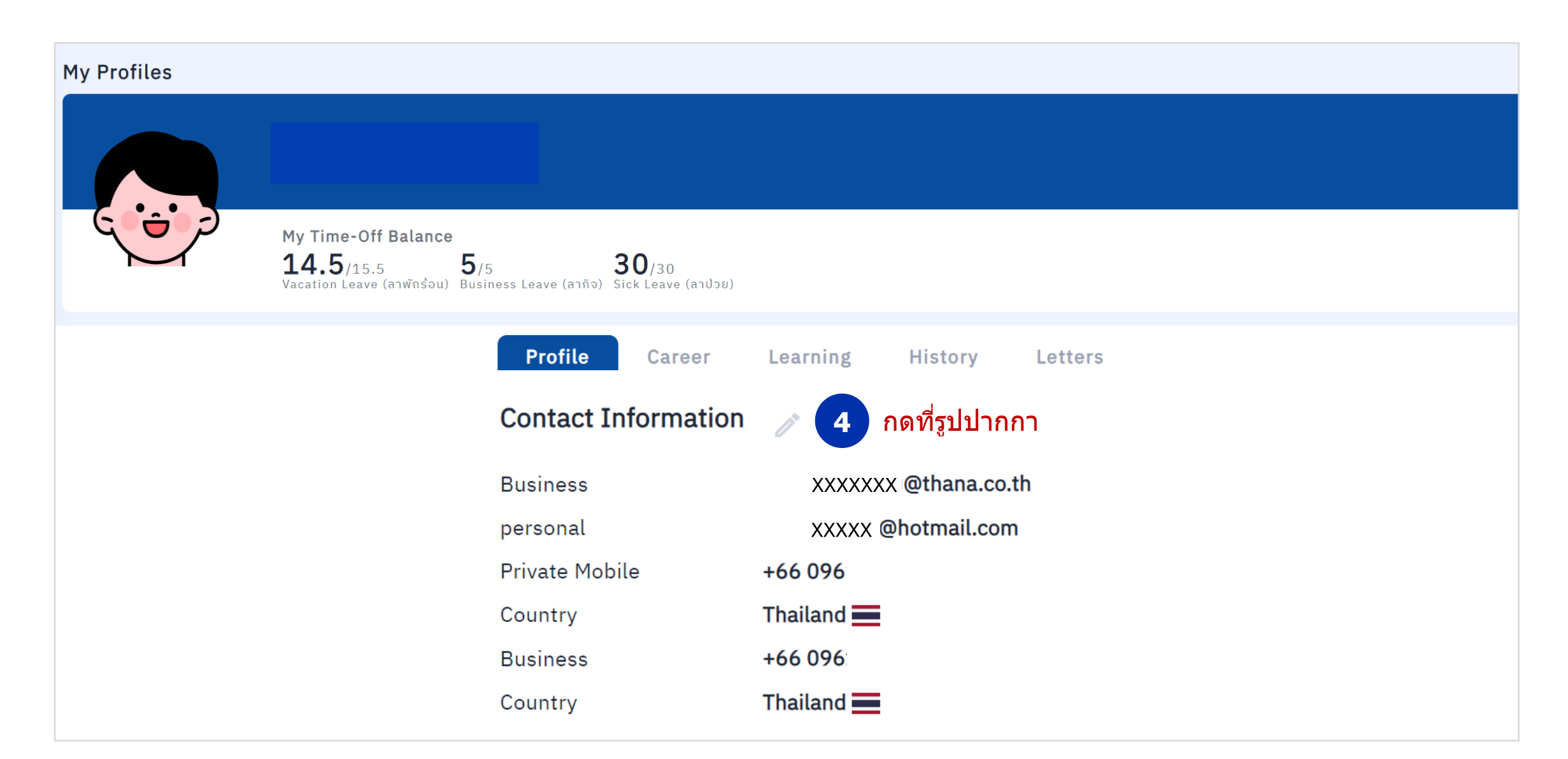

## การปรับปรุงข้อมูล Contact Information

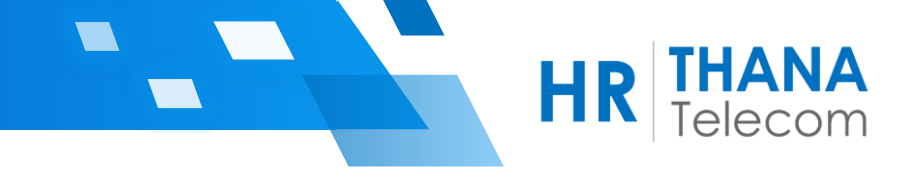

| 5 | ทำการปรับปรุงข้อมูลให้เรียบร้อย > กดปุ่ม Save ด้านล่างสุดของหน้าจอ |
|---|--------------------------------------------------------------------|

| ntact Information      |            |                           |                                   |                                               |                        |              |          |
|------------------------|------------|---------------------------|-----------------------------------|-----------------------------------------------|------------------------|--------------|----------|
| Email Information      |            |                           |                                   |                                               |                        |              | Ð        |
| Email Type *           |            | Email Address             | *                                 |                                               | is Primary *           |              |          |
| Q Busniess             | x ~        | Email บริษัท              | า ( <u>แสดงหน้า HR Web , พ</u>    | นักงานไม่สามารถแก้ไขไ                         | <u>м́)</u> Q Yes       | ~            | Ō        |
| Q Personal             | × ~        | Email ส่วนดั              | ک                                 |                                               | Q No                   | ~            | Ē        |
|                        |            | ( <mark>ไม่แสดงหน่</mark> | <u>ถ้า HR Web , สำหรับรับ Sli</u> | <u>้p เงินเดือนและเอกสารต่</u>                | <u></u>                |              |          |
| Phone Information      |            |                           |                                   |                                               |                        |              | $\oplus$ |
| Phone Type *           | Country *  |                           | Country/Region Code *             | Phone No *                                    | Extension              | is Primary * |          |
| Q Private Mobile 🛛 🗙 🗸 | Q Thailand | x ~                       | Q +66                             | <ul> <li>เบอร์ส่วนตัว (<u>ไม่แ</u></li> </ul> | <u>สดงหน้า HR Web)</u> | Q Yes ~      | Ō        |
| Q Business X V         | Q Thailand | x v                       | Q +66                             | <ul> <li>เบอร์ติดต่อ (<u>แสด</u>)</li> </ul>  | <u>งหน้า HR Web</u> )  | Q No v       | Ō        |
|                        |            |                           |                                   |                                               |                        | Cancel       | Sav      |
|                        |            |                           |                                   |                                               |                        |              |          |

\*\*\* กรณีเปลี่ยนแปลงข้อมูล จะมีผลหน้า HR Web ในวันถัดไป

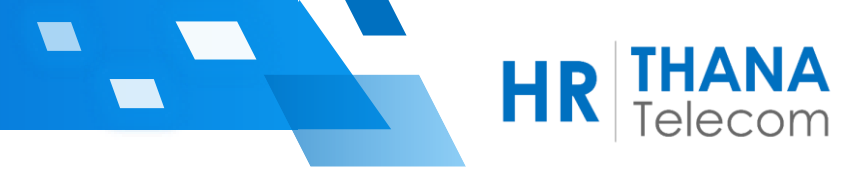

#### หัวข้อ Address Information (ที่อยู่)

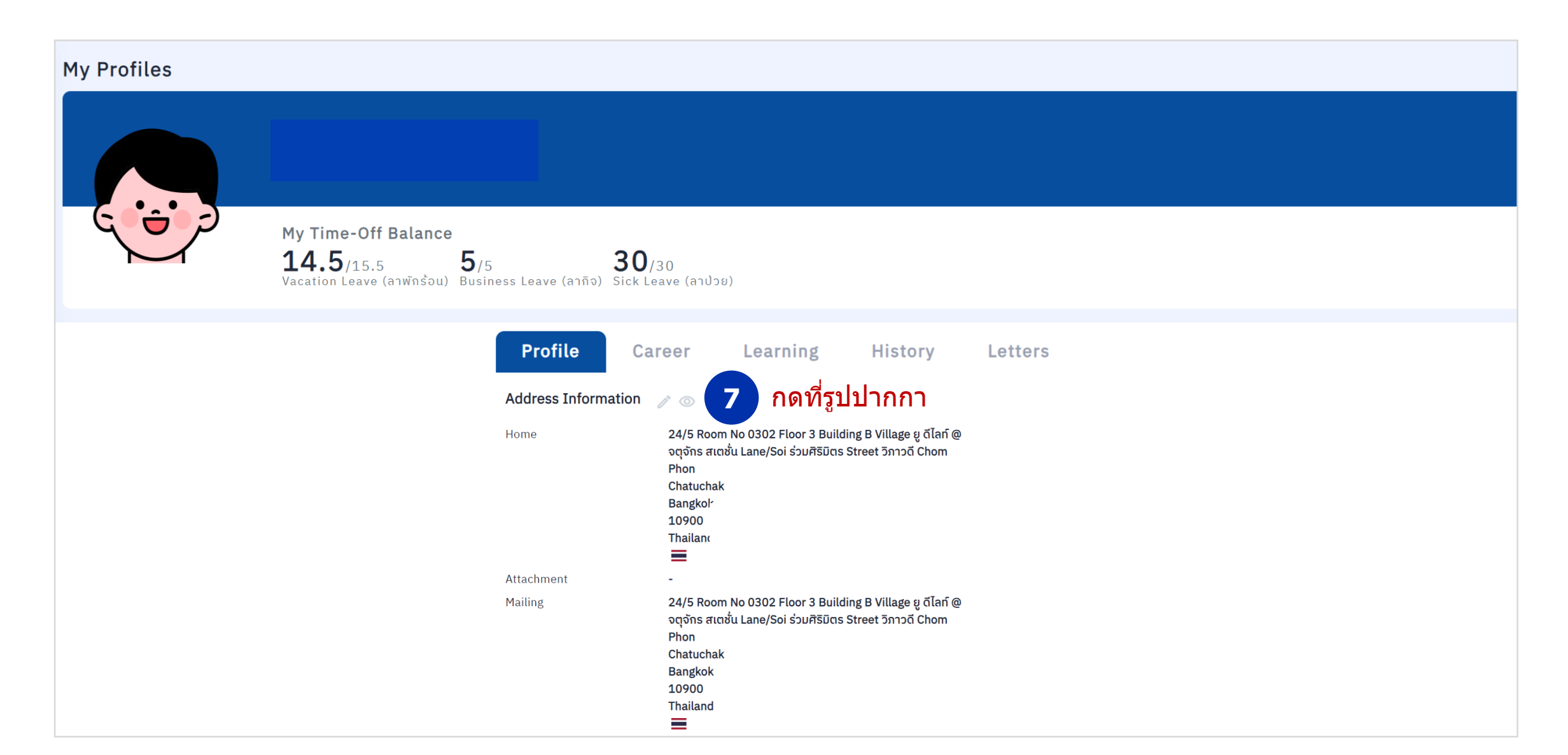

HR THANA Telecom

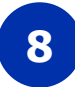

#### ทำการปรับปรุงข้อมูลให้เรียบร้อย> กดปุ่ม Save ด้านล่างสุดของหน้าจอ

| 01/07/2010<br>→ Address Information | Address Type<br>→ Home = ที่อยู่ต<br>Mailing = ที่อยู่บ้ | ามทะเบียนบ้าน<br>Iจจุบัน | ปุ่ม ADD เพื่อเพิ่มข้อมูลที่อยู่ 🔶 🕂 |
|-------------------------------------|----------------------------------------------------------|--------------------------|--------------------------------------|
| Address Type *                      | Country/Region *                                         |                          |                                      |
| Q, Home                             | x v Q Thailand                                           | × ~ U                    | เพื่อลบข้อมูลที่อยู่ 🚽               |
| Fields Type *                       |                                                          |                          |                                      |
| Q normal address fields             | x ~                                                      |                          |                                      |
| House Number                        | Room No                                                  | Моо                      | Village                              |
| 24/5                                | 0302                                                     |                          | ชวนชื่น                              |
| Floor                               | Building                                                 | Lane/Soi                 | Street                               |
| 3                                   | В                                                        | ร่วมศิริมิตร             | วิภาวดี                              |
| Postal Code *                       | Province *                                               | District *               | SubDistrict *                        |
| 1 ostat oodo                        |                                                          |                          |                                      |

Save

Cancel

### การปรับปรุงข้อมูล Emergency Contact

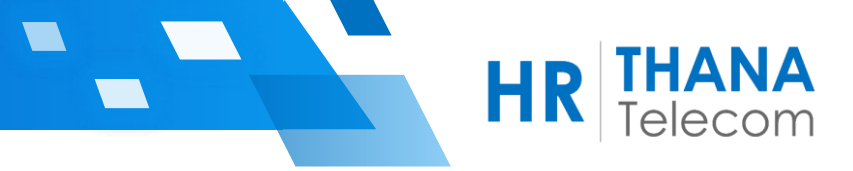

#### หัวข้อ Primary Emergency Contact

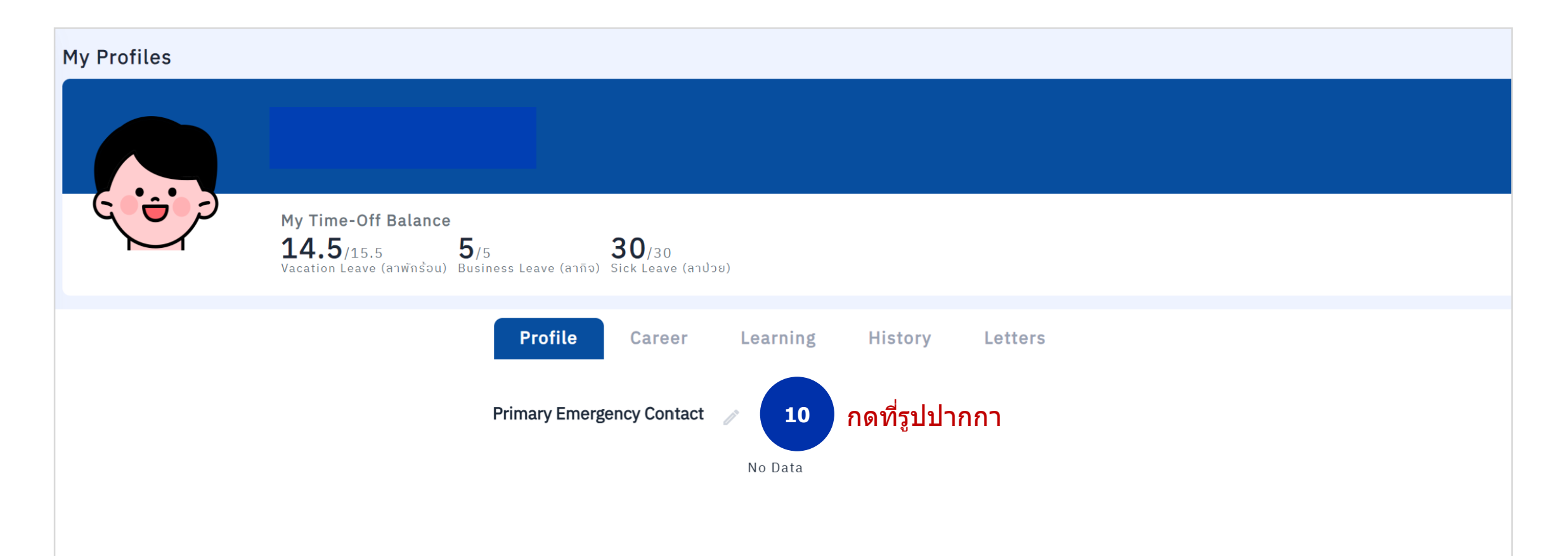

#### หัวข้อ Primary Emergency Contact

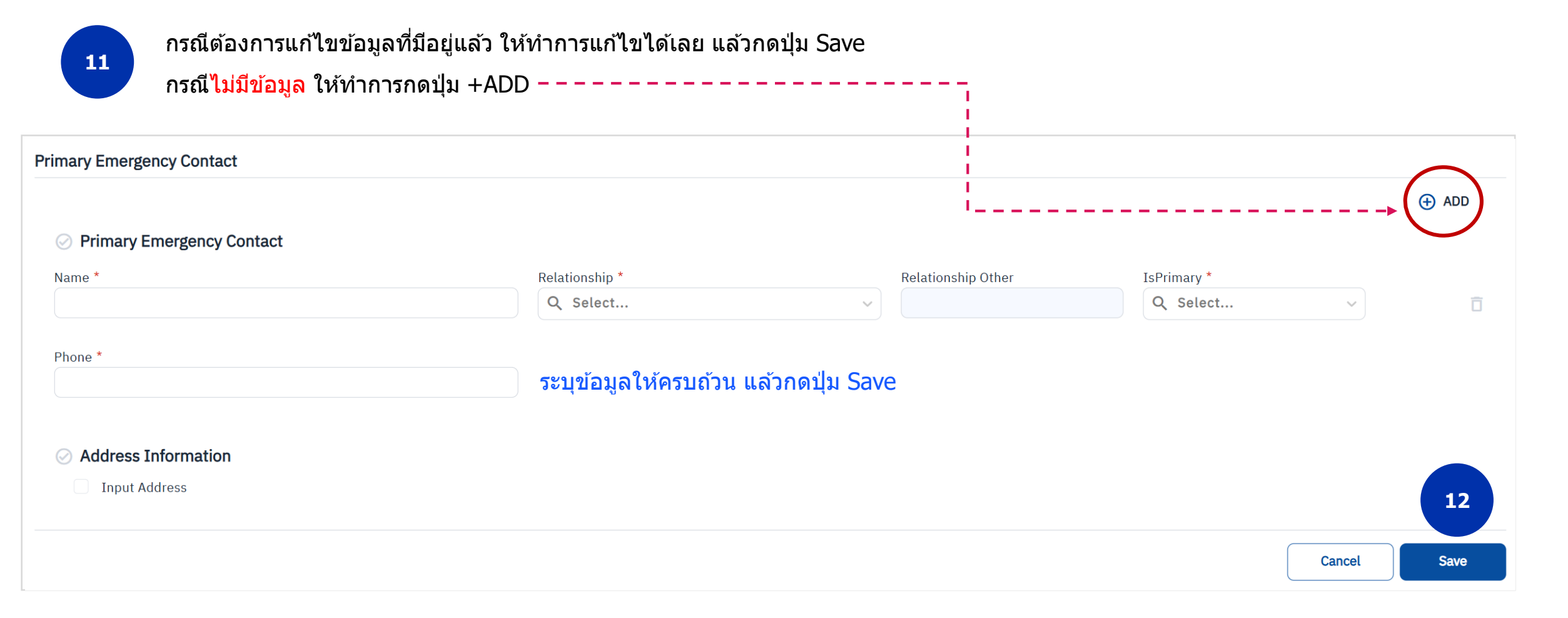

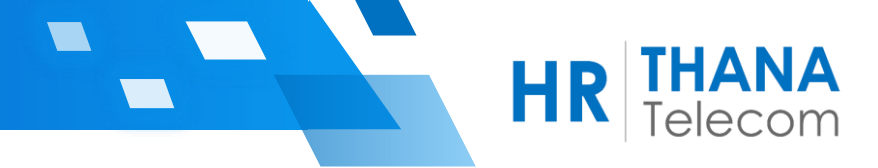

# HR Worklife THANK YOU